# Tutorial de Configuração – WhatsApp Business

Este tutorial tem como objetivo auxiliar na configuração do WhatsApp Business utilizando o número do telefone fixo das unidades escolares.

Deve ser configurado nos Smartphones (MOTO G31) recebidos da Diretoria de Ensino. Os Smartphones devem ser utilizados no ambiente administrativo da unidade escolar.

**OBS.:** Cadastrar <u>um</u> smartphone para <u>uma</u> linha telefônica da unidade escolar, não cadastrar mais de um smartphone para uma única linha.

Após o cadastro, espelhar o WhatsApp Business para os outros smartphones conforme a orientação no final deste tutorial.

# Parte 1 – Vincular WhatsApp no telefone

Passo 1 – Abrir a Play Store para download do WhatsApp Business.

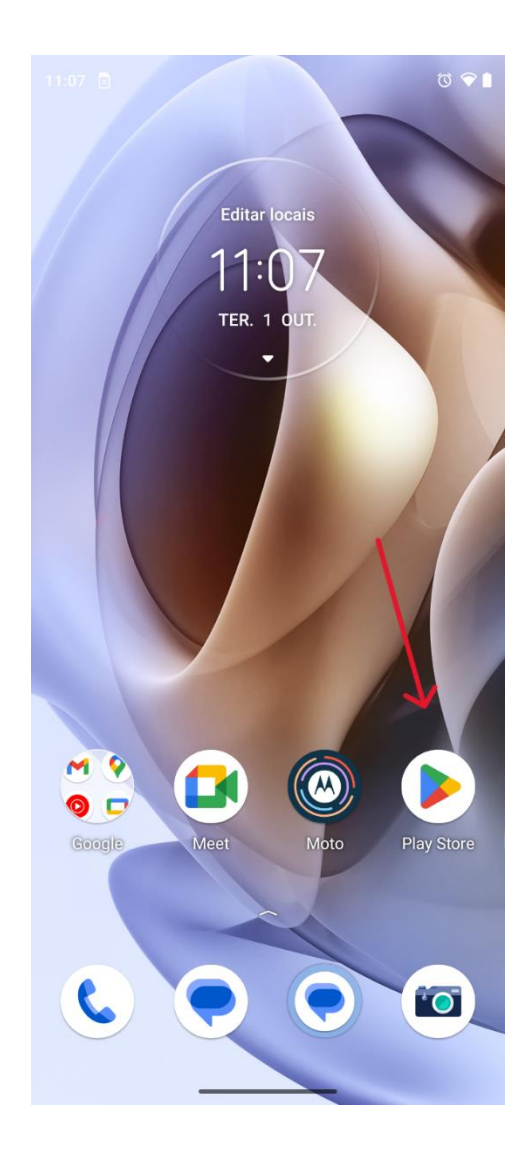

Passo 2 – Clicar em "Pesquisar" na barra inferior e digitar "WhatsApp Business" na barra superior. Clicar no botão azul "Instalar"

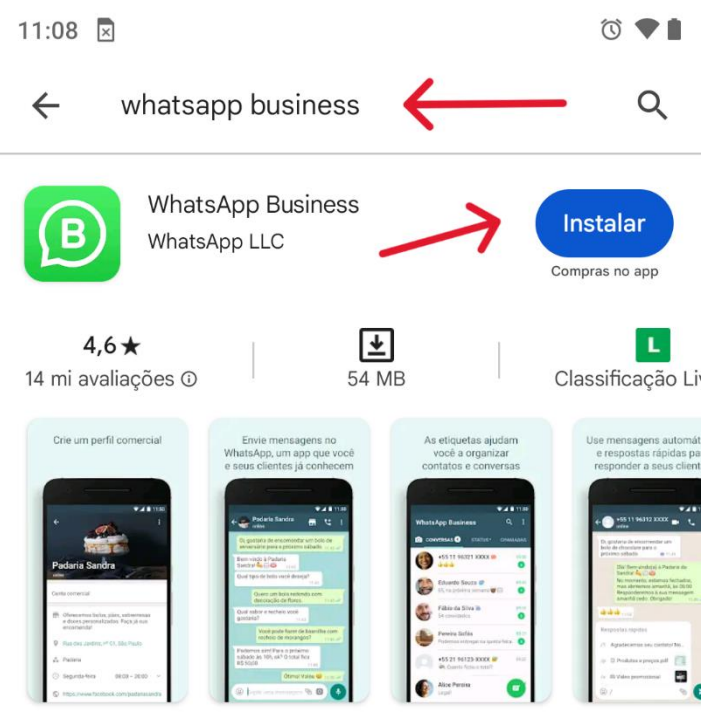

Uma ferramenta simples para facilitar a interação entre empresas e clientes.

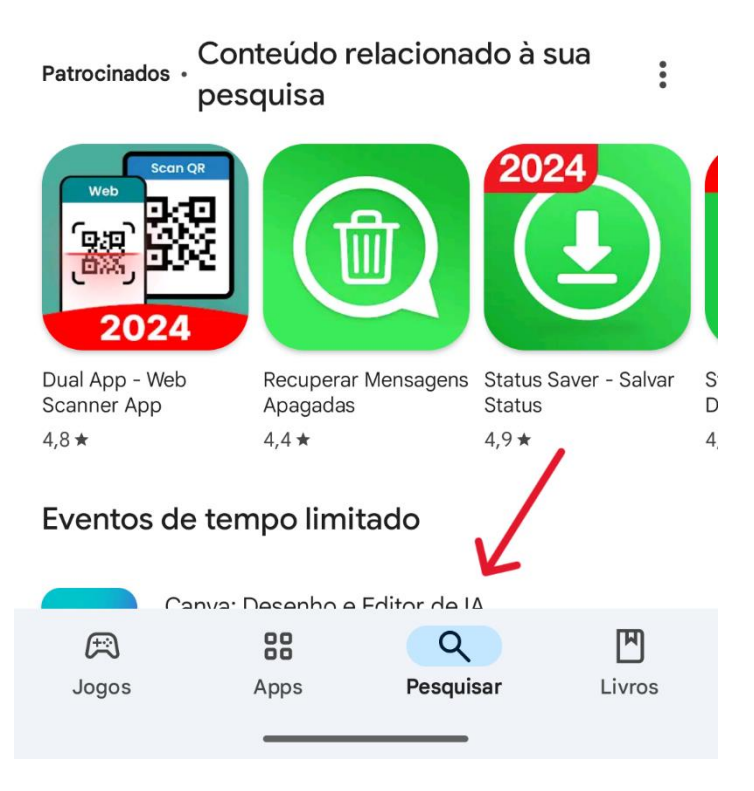

Passo 3 – Clicar no botão azul "Abrir" para iniciar o aplicativo.

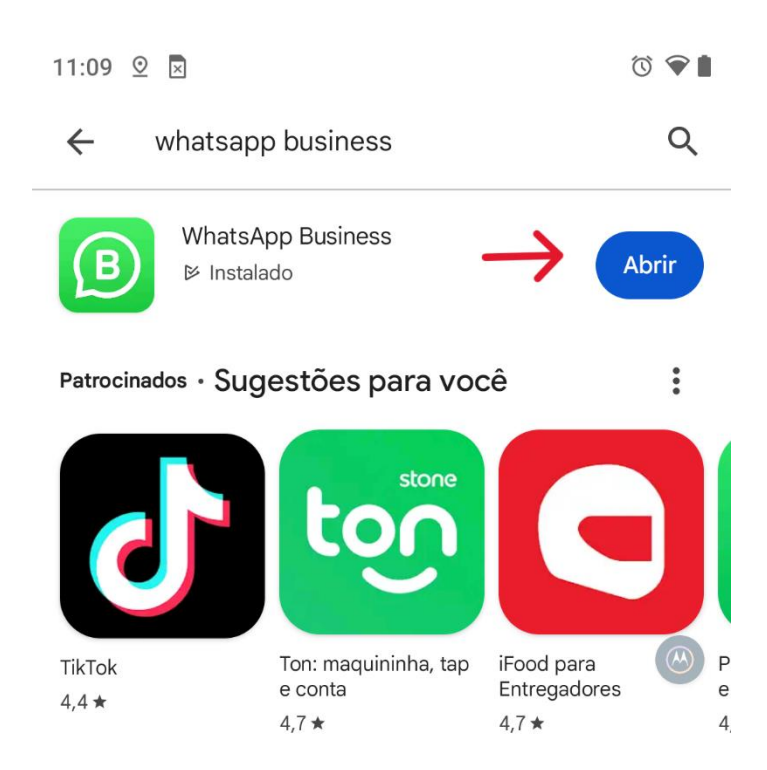

### Eventos de tempo limitado

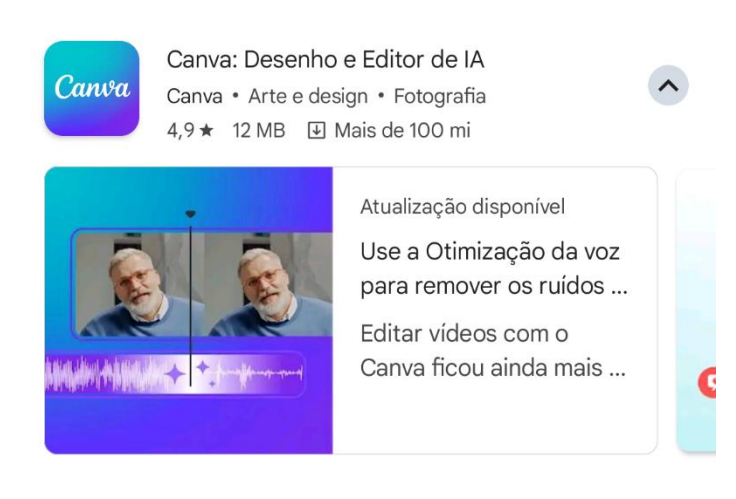

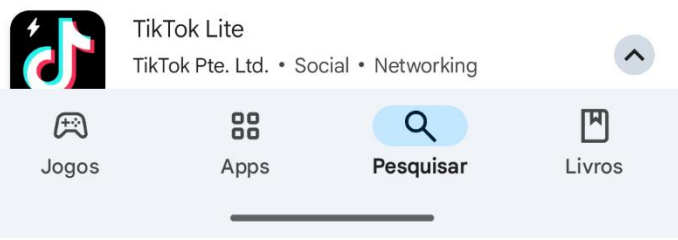

Passo 4 – Clicar em "Concordar e continuar"

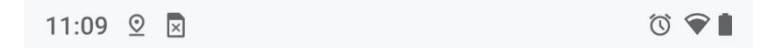

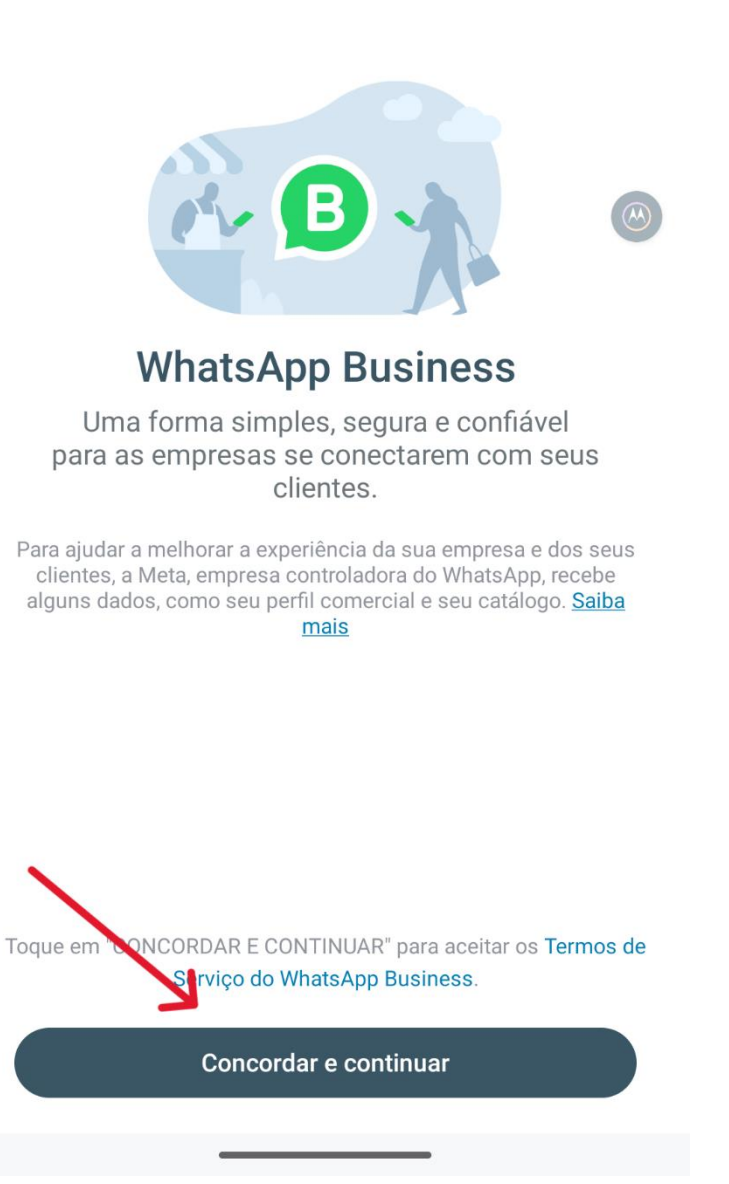

Passo 5 – Digitar o número do telefone da unidade escolar. Verificar se está marcado como "Brasil" e com o "+55" antes do número. Adicionar DDD 12 antes do número de telefone.

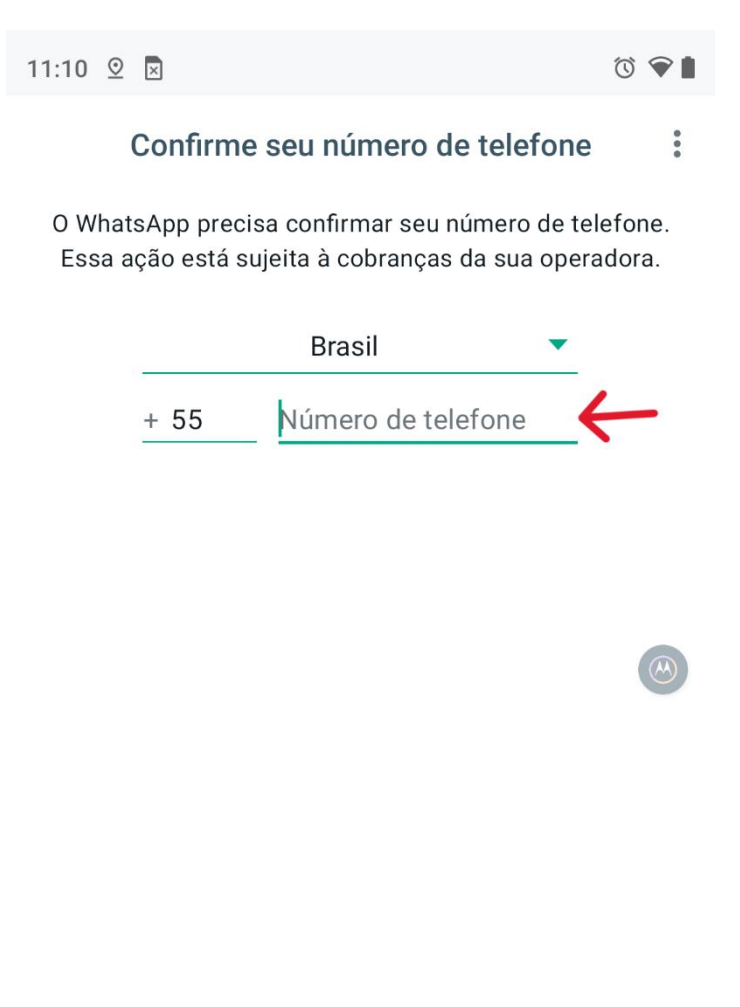

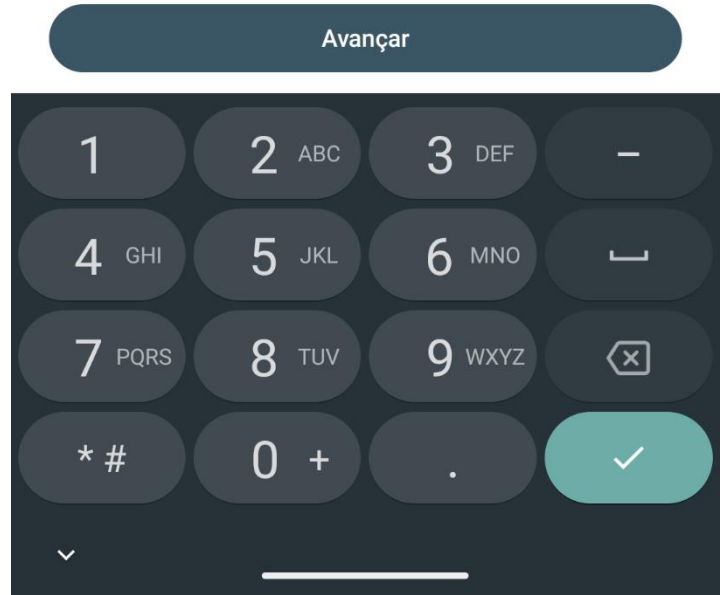

Passo 6 – Clicar em "Não recebeu o Código?" para que receba uma ligação com código no número de telefone cadastrado.

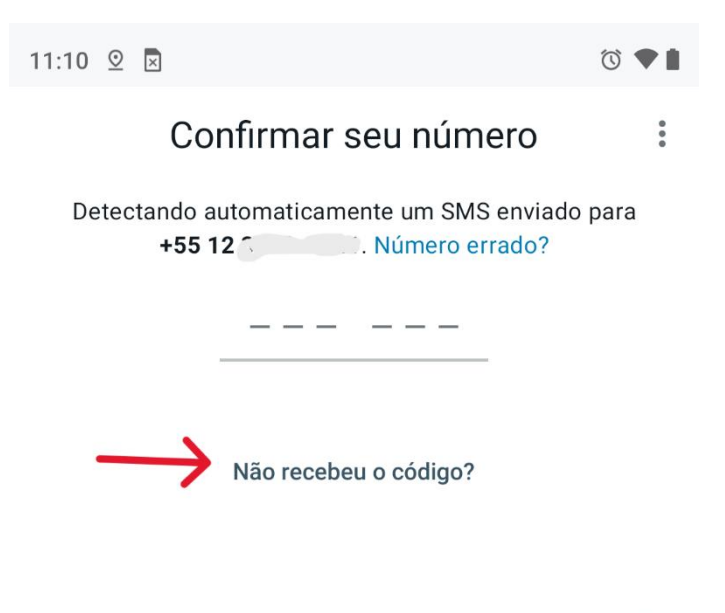

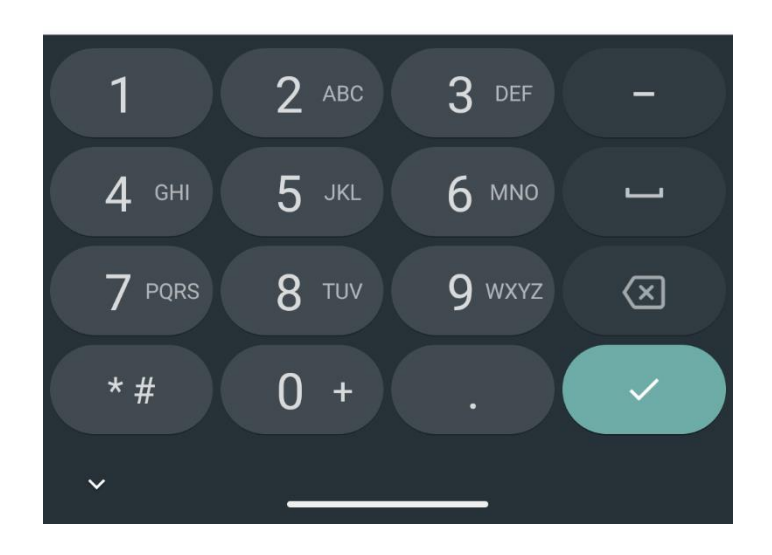

Passo 7 – Marcar a opção "Ligação de Voz". Ao receber a ligação com o código, digitar na próxima tela.

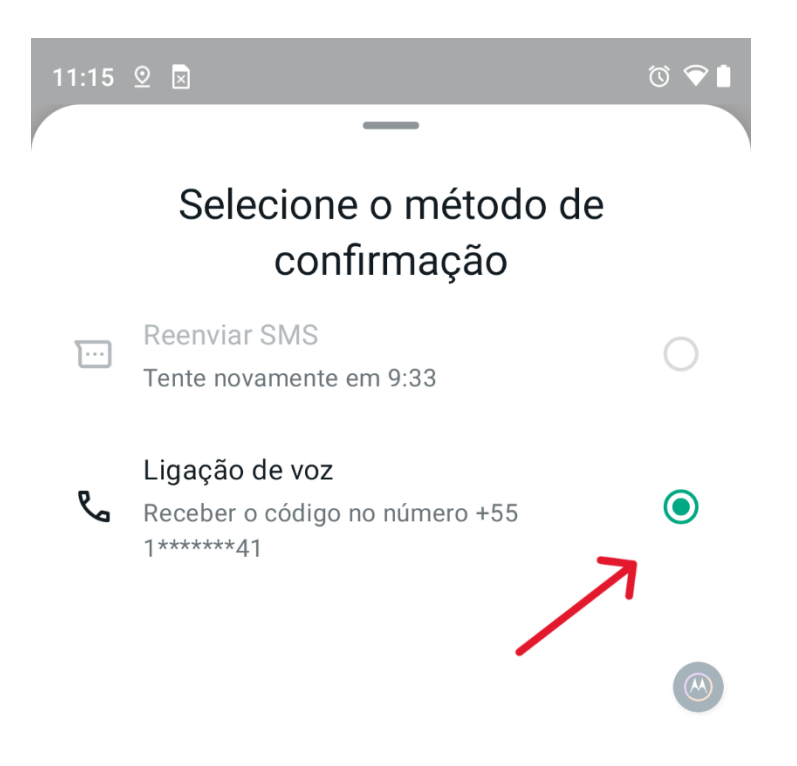

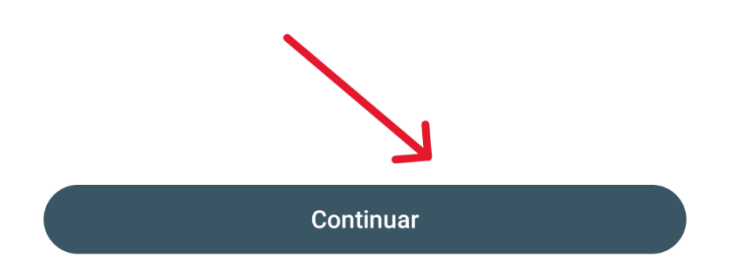

Passo 8 – Na tela de criação de perfil comercial, definir um nome conforme a imagem abaixo de exemplo. Substituir o "Unidade escolar" para o nome de sua unidade escolar.

Definir categoria como "Escola" clicando no botão de edição na direita e clicar no botão "Avançar" abaixo.

| 11:17 💇 🗵                                   | © ♥∎ |
|---------------------------------------------|------|
| Crie seu perfil comercial                   |      |
| Ajude os clientes a conhecerem sua empresa. |      |
| to                                          |      |
| Administrativo Unidade Escolar              |      |
| 🔓 Escola 🔶                                  |      |
| Mostrar mais opções                         |      |
|                                             |      |
|                                             |      |
|                                             |      |
|                                             |      |
|                                             |      |
|                                             |      |
|                                             |      |
|                                             |      |
| Avançar                                     |      |
|                                             |      |

Passo 9 – Para fins de segurança, adicionar o email da unidade escolar clicando no botão "Adicionar email"

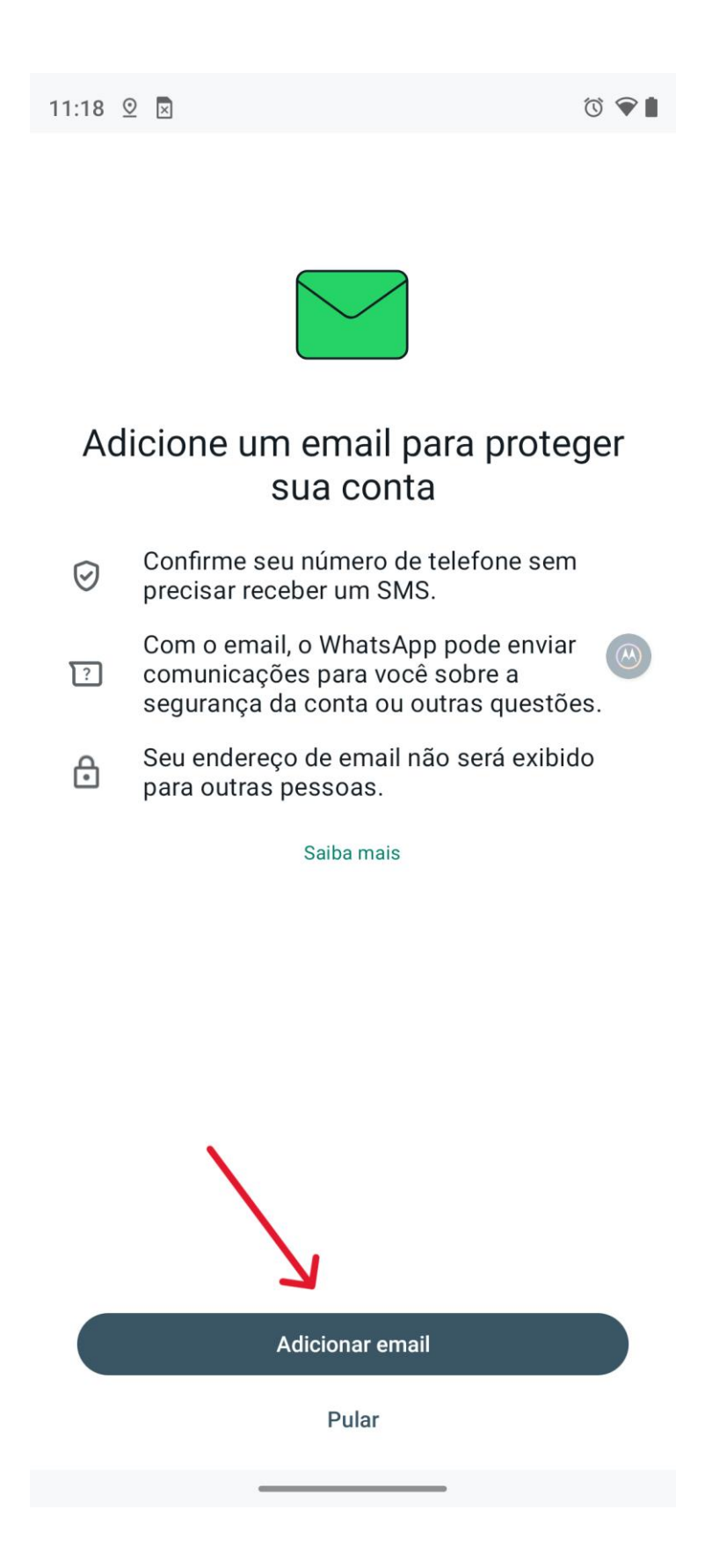

Passo 10 – Vincular o email administrativo da unidade escolar. e\*\*\*\*\*a@educacao.sp.gov.br onde \*\*\*\*\*\* é o CIE da unidade escolar.

Ao vincular, um código será enviado ao email, digitar o código no local abaixo:

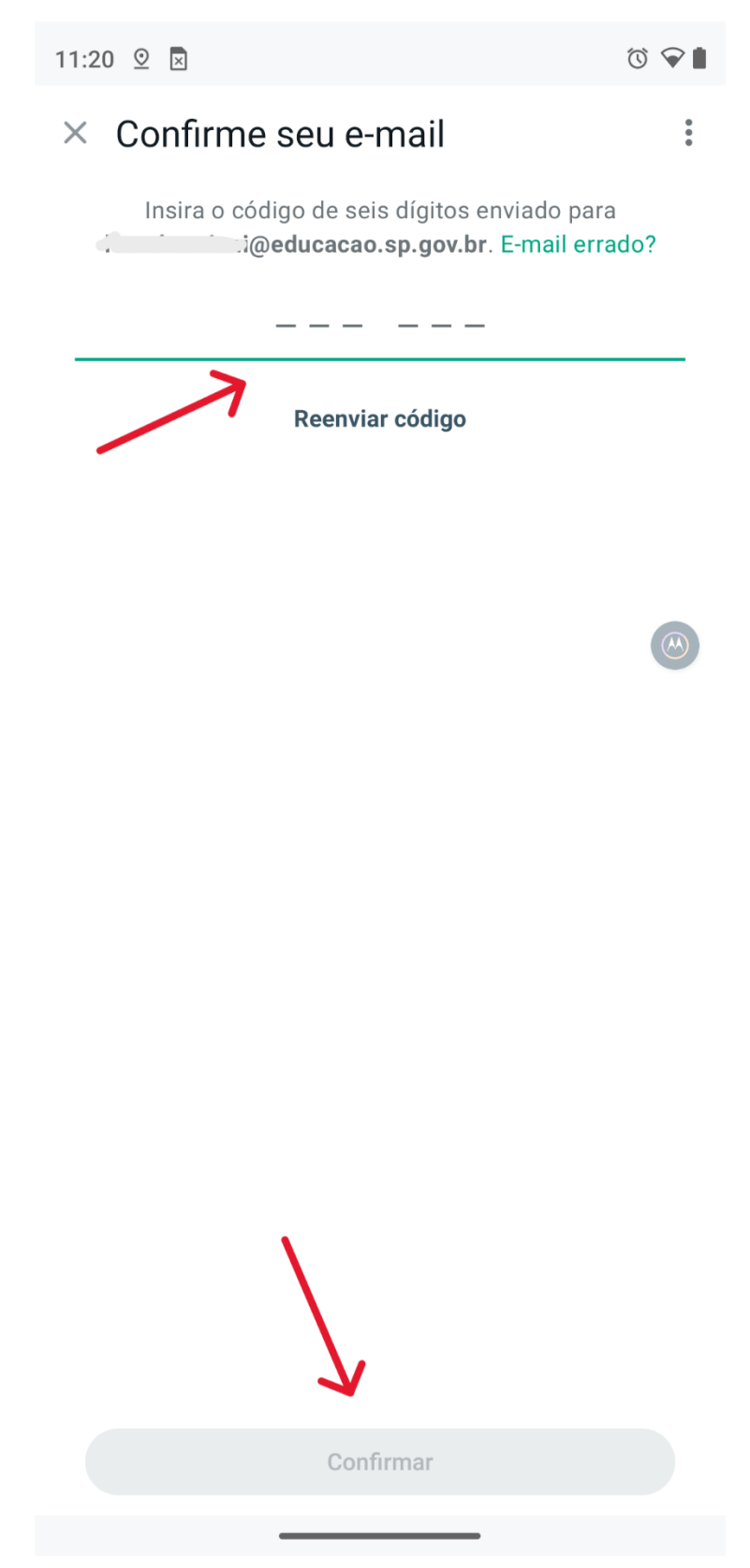

Passo 11 – Ignorar a etapa abaixo clicando em "Agora não".

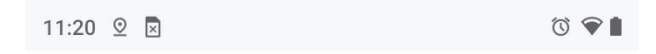

### Crie seu catálogo

Crie sua vitrine virtual no WhatsApp

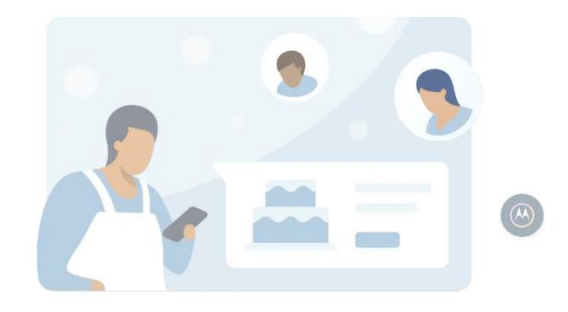

#### Facilite a navegação

Exiba seus itens diretamente no WhatsApp.

#### Compartilhe suas ofertas

Envie seus itens ou seu catálogo inteiro nas conversas.

#### Comece a usar o catálogo em poucos passos

Crie o catálogo em poucos passos e economize espaço de armazenamento no seu celular.

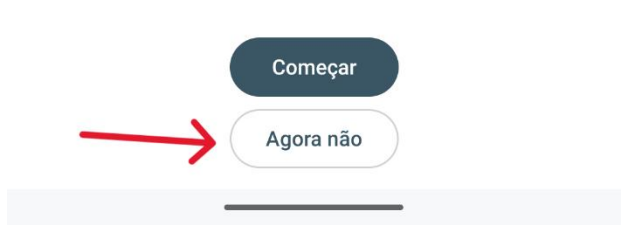

Executados todos os procedimentos acima, o WhatsApp Business está configurado utilizando o número de telefone da unidade escolar.

# Parte 2 – Espelhar WhatsApp Principal para Secundário

Para espelhar o smartphone com WhatsApp anteriormente vinculado ao telefone fixo da unidade escolar para outro smartphone, seguir os passos abaixo:

Passo 1 – No telefone que será espelhado (secundário), efetuar o download do WhatsApp Business e abrir conforme abaixo:

Clicar em "Concordar e continuar"

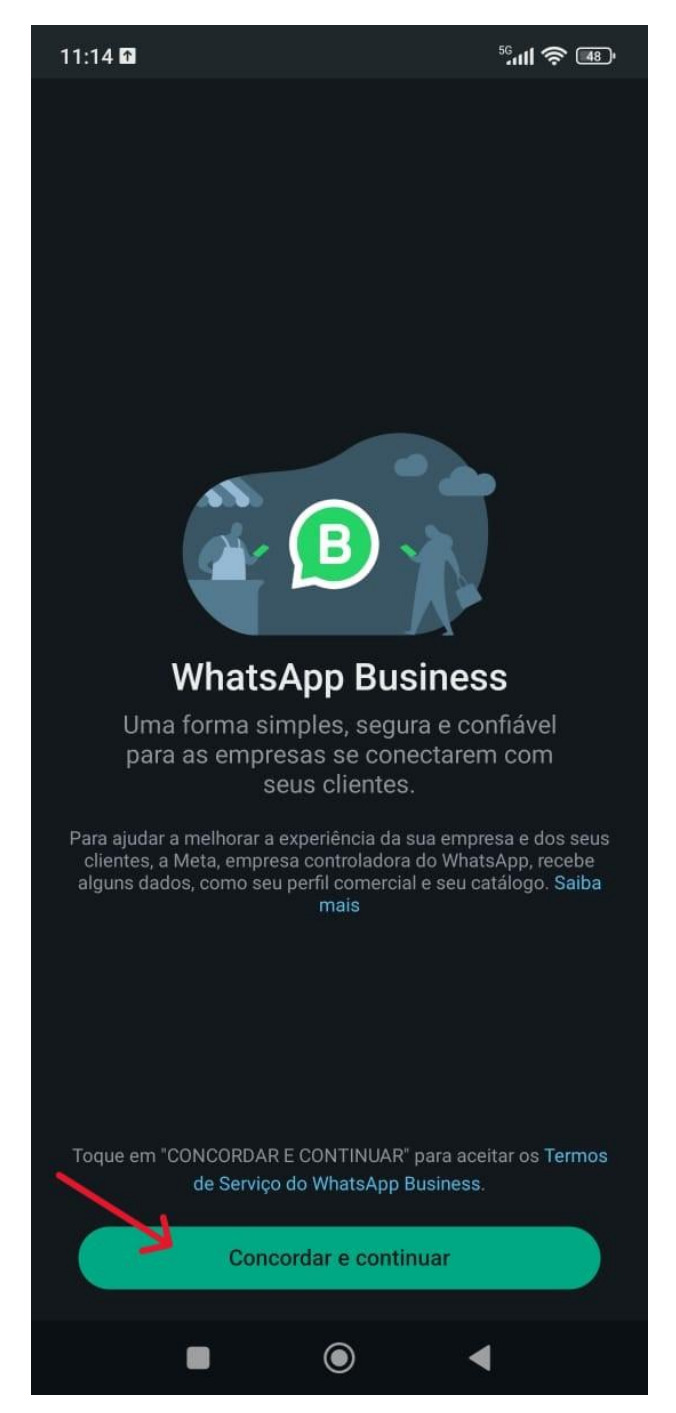

Passo 2 – Clicar nos 3 pontinhos na parte superior direita e clicar em "Conectar como dispositivo adicional"

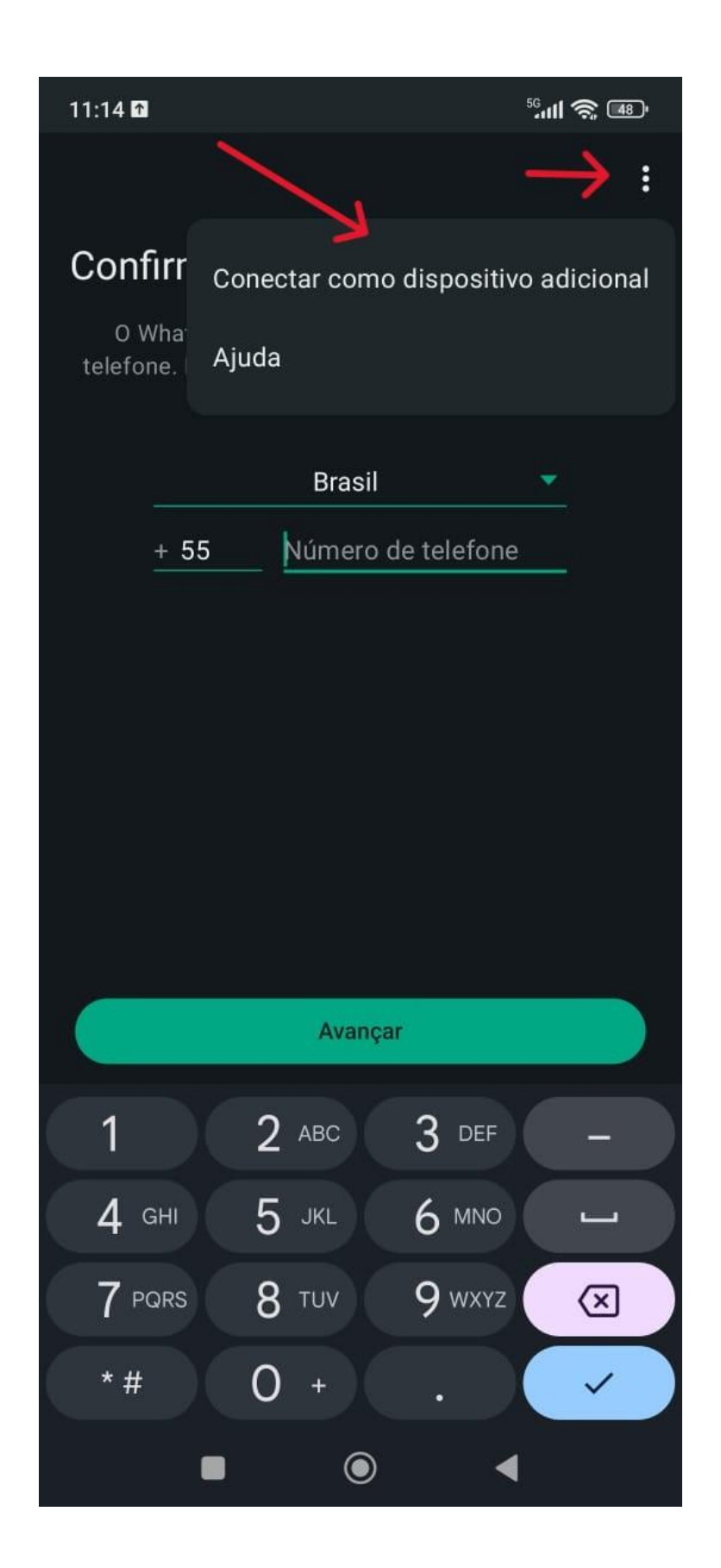

Passo 3 – Efetuar a leitura do QRcode com o smartphone principal.

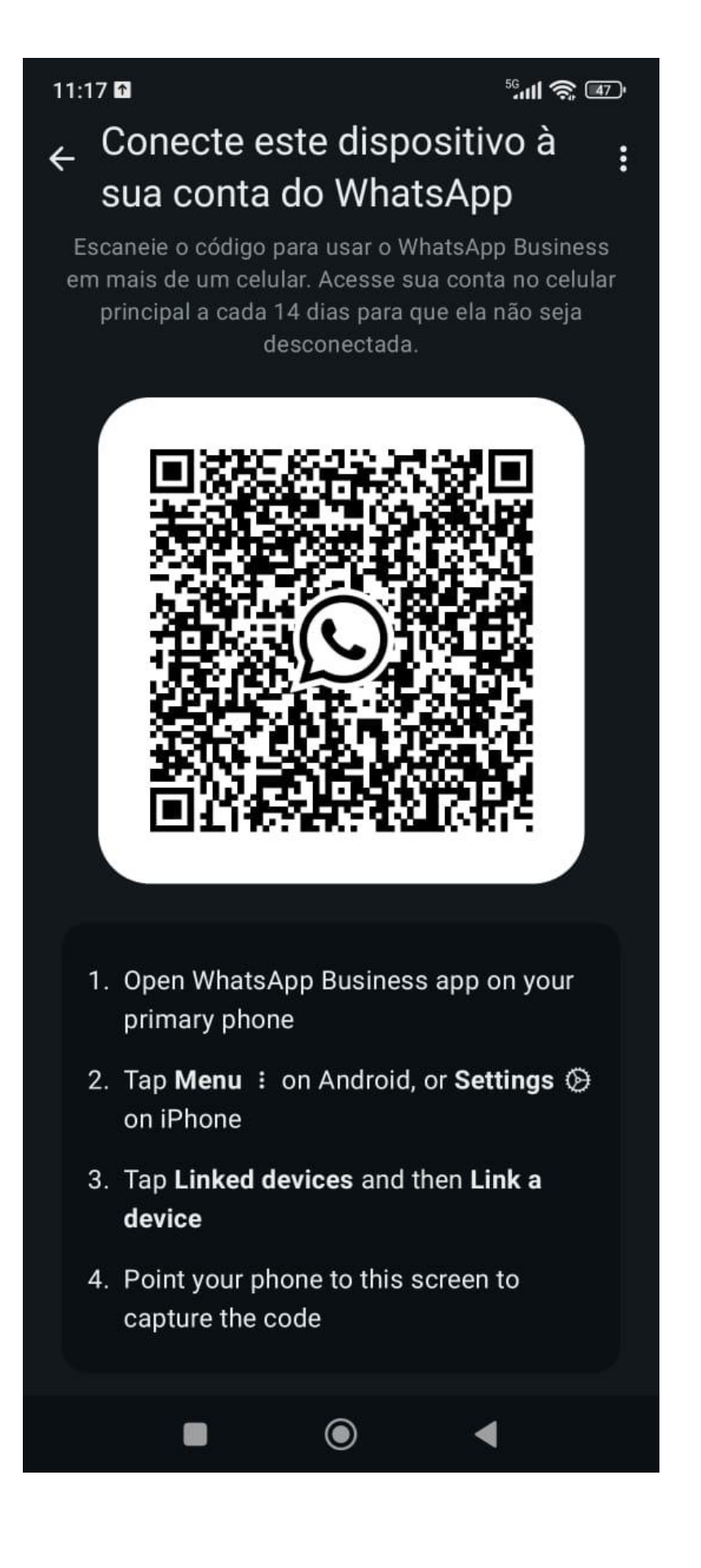

Passo 4 – No smartphone principal, abrir o WhatsApp Business.

No canto superior direito, clicar nos 3 pontinhos para mais opções e clicar em "Dispositivos conectados" conforme as imagens:

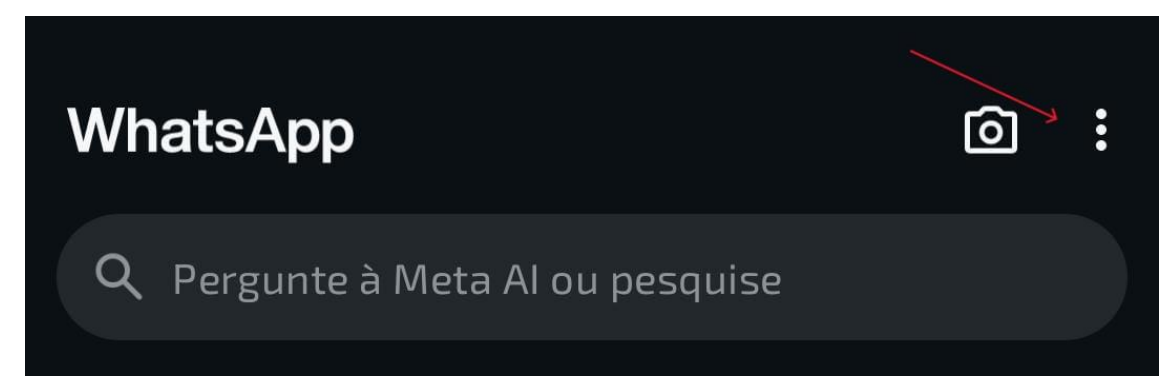

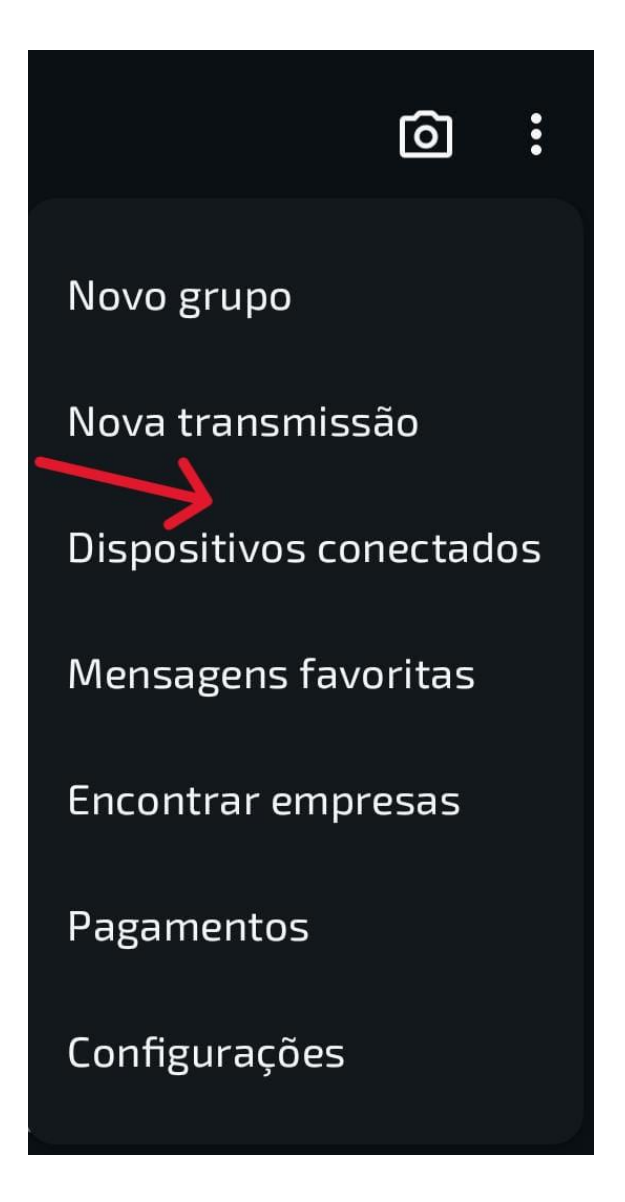

Passo 5 – Clicar em "Conectar dispositivo" e efetuar a leitura do QRcode do smartphone secundário.

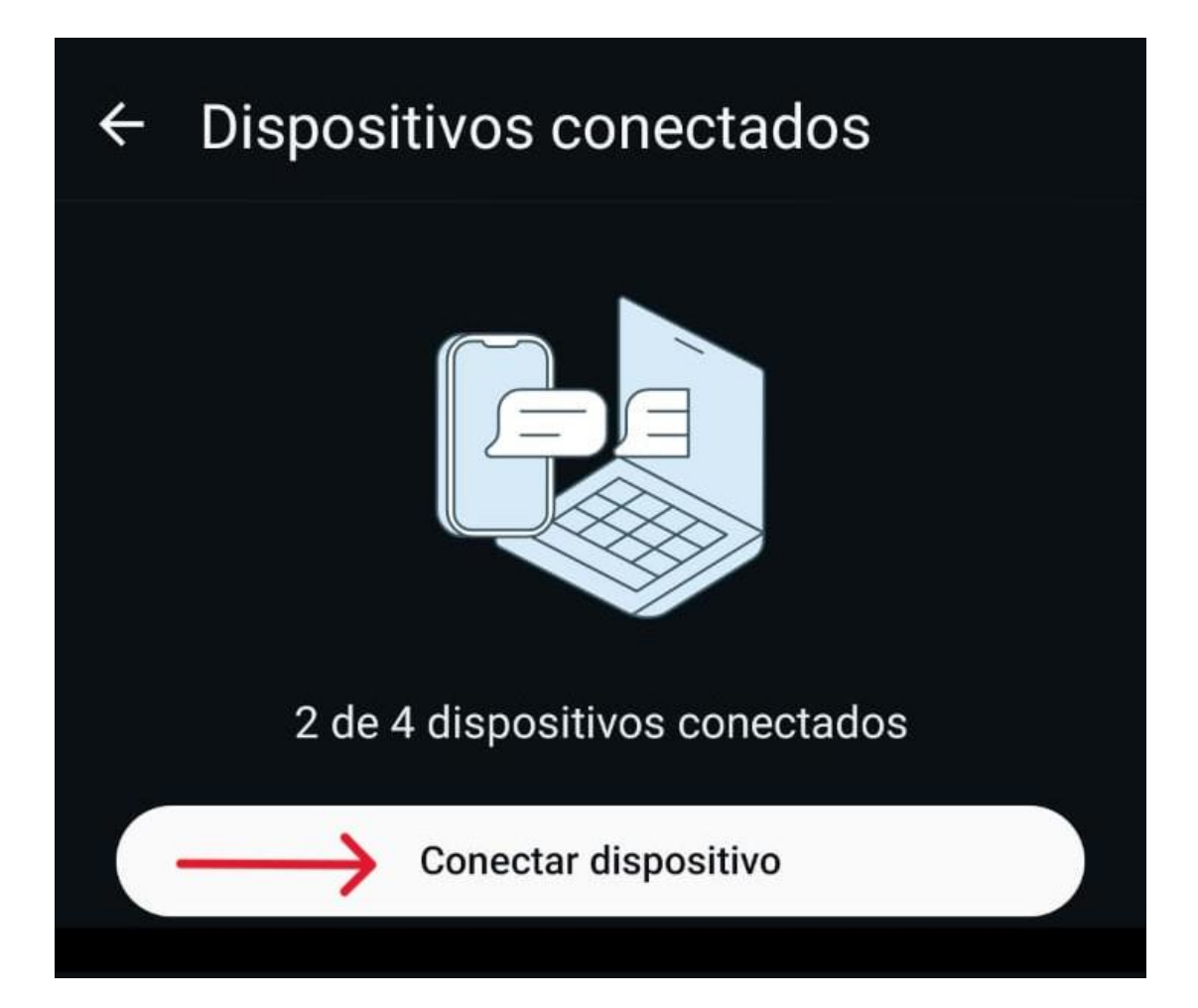

Passo 6 – Definir um nome para o smartphone secundário, exemplo: "Secretaria 1 – Secundário", "Secretaria 2 – Secundário".

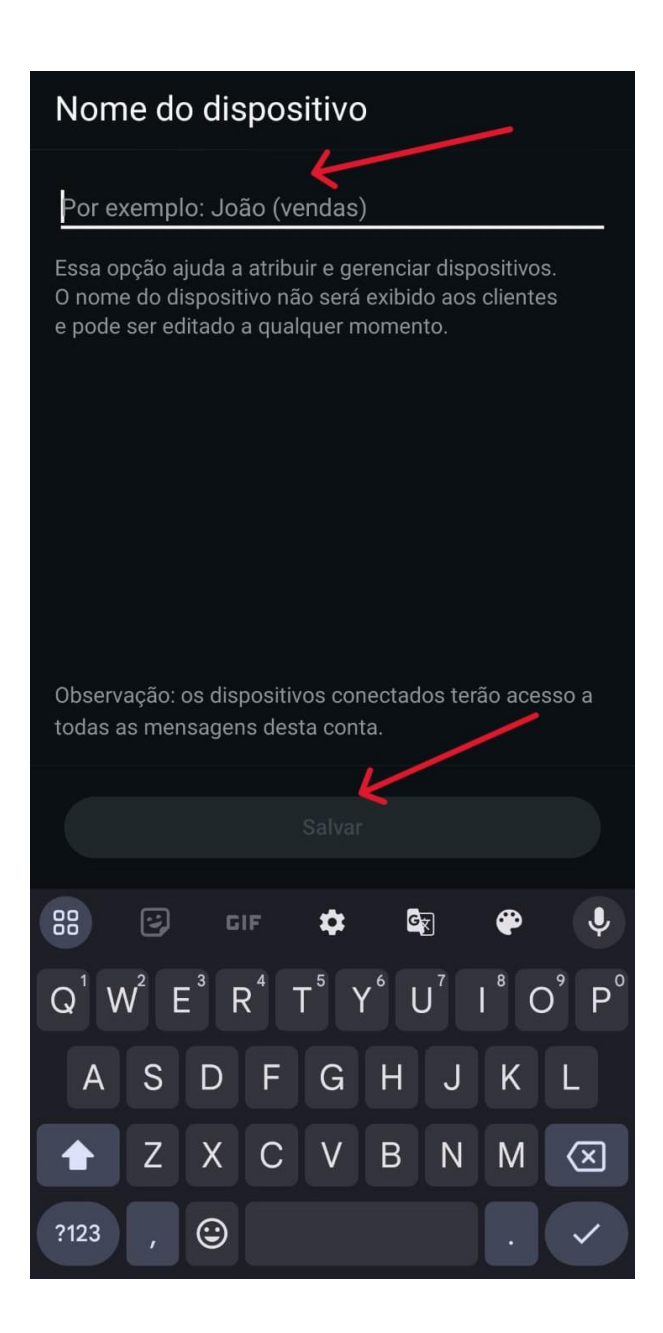

**OBS:** Caso um smartphone secundário ou um computador desconecte do WhatsApp, sera necessário reconectar utilizando sempre o smartphone principal.

- Não é possível espelhar de secundário para secundário ou de secundário para um computador, somente do principal para o secundário/computador.

- Só é possível espelhar para 4 dispositivos no máximo, isso incluindo smartphones e computadores.